## UNIVERSIDAD DEL SURESTE

## NOMBRE: LAURA DE LOS ANGELES MORALES LÒPEZ LICENCIATURA EN PSICOLOGIA COMPUTACIÓN II ING. ANDRES

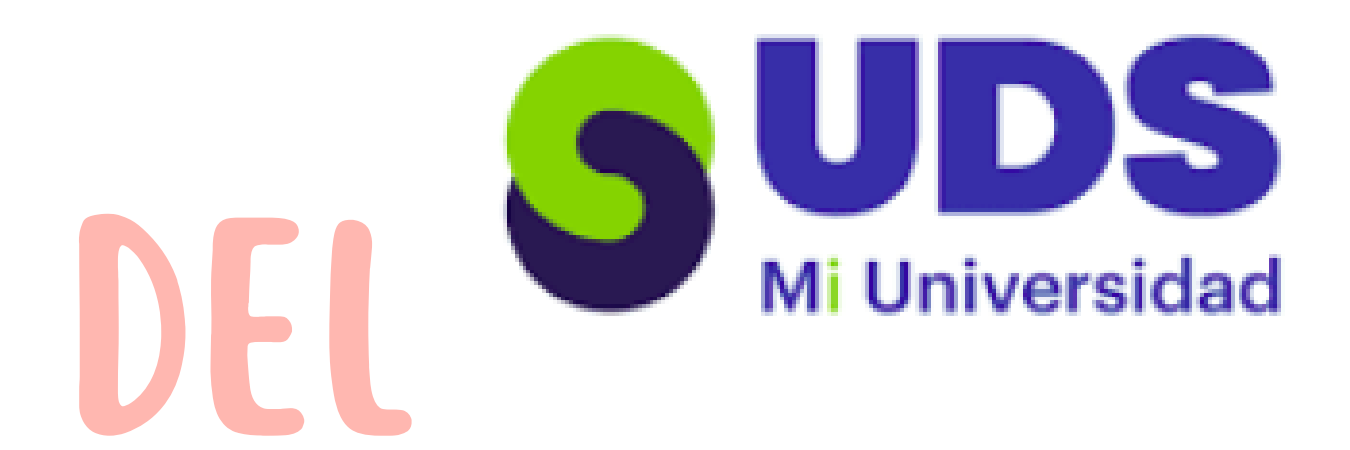

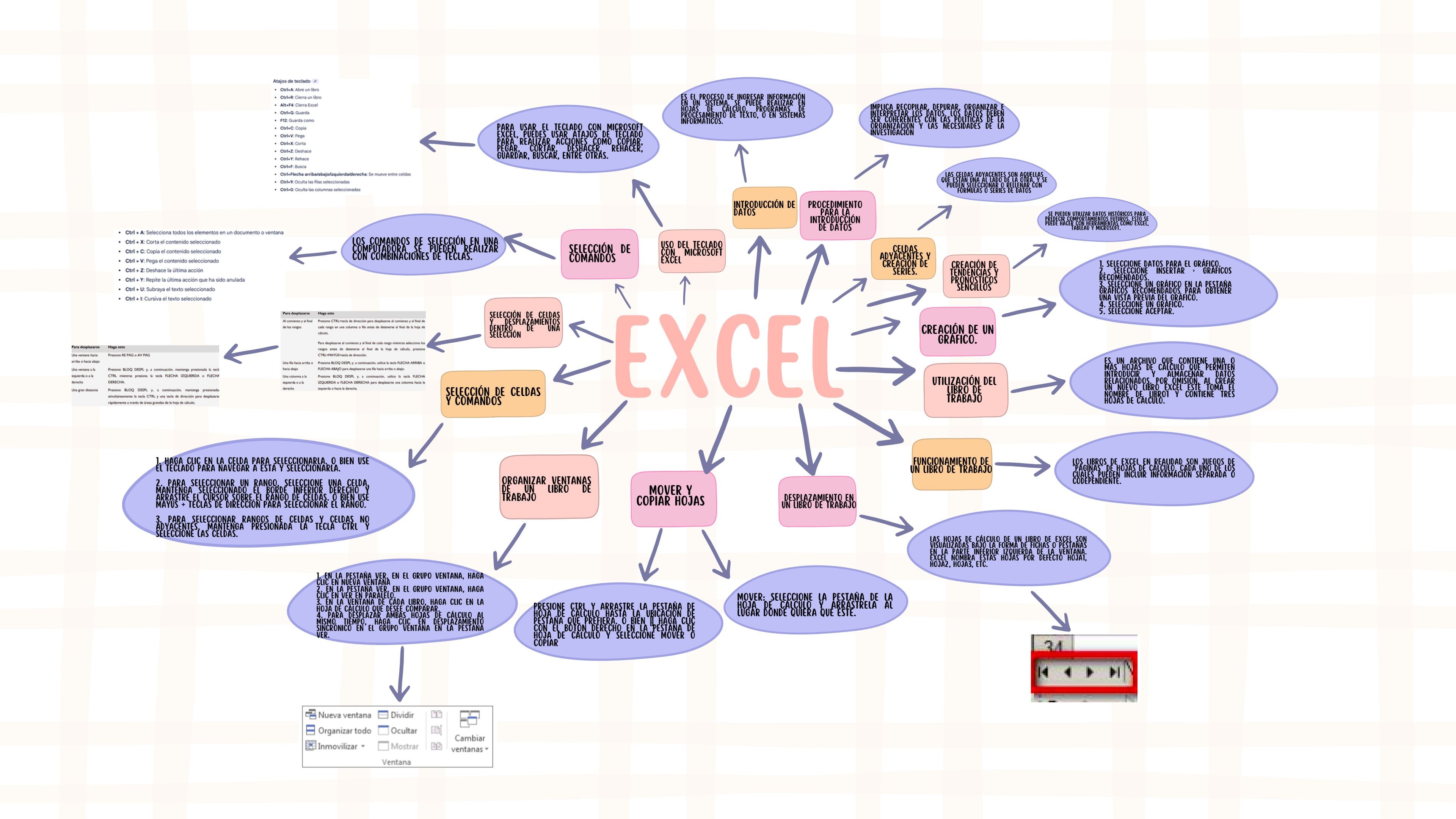